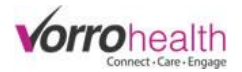

## Notification/Alert System

**Setup Notification/Alert** to display what notification/alerts you either want or do not want BlueStep to generate.

**Step 1.** Select the link, "Community Record", within the "Community" module. Then select the link, "Setup: Notification Settings".

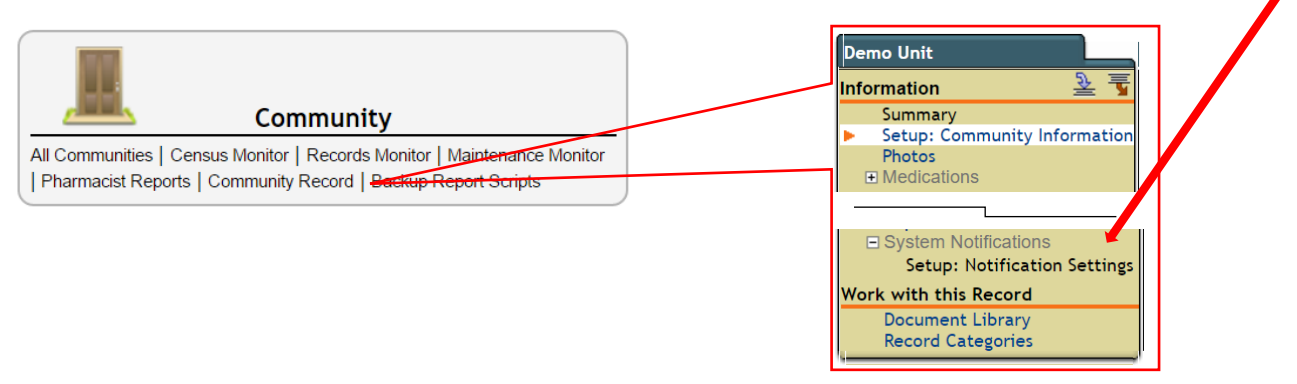

**Step 2.** Setup the community notifications. If your organization has multiple communities, then each community will need to setup their notification settings as seen below.

| 隊 Setup: Notifica                                                                                                    | tion Settings                                                                                                    | Unlocker<br>Fully Loc<br>Can Only                                                                                               | d v<br>ked<br>Add                                                                                        | Fully Locked:<br>notifications.                                     | Staff can't change any of their                                                                                                    |
|----------------------------------------------------------------------------------------------------|----------------------------------------------------------------------------------------------------|----------------------------------------------------------------------------------------------------|----------------------------------------------------------------------------------------------------|---------------------------------------------------------------------|----------------------------------------------------------------------------------------------------|
| * Required<br>Notification Edit Level<br>What level you want the staff<br>to edit what notifications they<br>get<br>ALERT NOTIFICATIONS | k Unlocked ▼                                                                                                    | Unlocked                                                                                                    | 3                                                                                                    | Can Only Add<br>but can't remo<br>Unlocked: Sta<br>their notificati | Staff can only add notifications<br>ove any of their notifications.<br>ff can add and/or remove any of<br>ons.                        |
| Alert Notifications Status<br>Alert Send Method<br>Allowed Alert Notifications                                                          | <ul> <li>On Off</li> <li>Group Individualiz</li> <li>Complaint</li> <li>Incident Report</li> <li>Maintenance Request</li> <li>Medication Count Off</li> <li>Medication Refused</li> </ul> | ed<br>Monthly Nursing Assessment<br>New Discharge/Transfer<br>New Doctor's Orders<br>New Inquiry<br>New Medication              | <ul> <li>✓ PRN Effer</li> <li>✓ Q2 Check</li> <li>✓ Quarterly</li> <li>✓ Service P</li> </ul>            | ctiveness<br>Reminder<br>Nursing Assessment<br>Ian Due              | Check each alert, email or text<br>notification you would like<br>your staff to have the option<br>of being notified about.           |
| EMAIL NOTIFICATIONS<br>Email Notifications Status<br>Allowed Email Notifications                                                        | <ul> <li>On Off</li> <li>Complaint</li> <li>Incident Report</li> <li>Maintenance Request</li> <li>Medication Count Off</li> </ul>                                                         | <ul> <li>Monthly Nursing Assessment</li> <li>New Discharge/Transfer</li> <li>New Doctor's Order</li> <li>New Inquiry</li> </ul> | <ul> <li>✓ New Med</li> <li>✓ Quarterly</li> <li>✓ Service P</li> </ul>                                  | ication<br>Nursing Assessment<br>Ian Due                            | <b>Note:</b> Checking these boxes<br>will not automatically start<br>alerting your staff. This will<br>only give the staff the option |
| Text Notifications Status<br>Allowed Text Notifications                                                                                 | <ul> <li>On Off</li> <li>Complaint</li> <li>Incident Report</li> <li>Maintenance Request</li> <li>Medication Count Off</li> </ul>                                                         | <ul> <li>Monthly Nursing Assessment</li> <li>New Discharge/Transfer</li> <li>New Doctor's Order</li> <li>New Inquiry</li> </ul> | <ul> <li>✓ New Medication</li> <li>✓ Quarterly Nursing Assessment</li> <li>✓ Service Plan Due</li> </ul> |                                                                     | to select the notification.<br>Notifications need to be set-<br>up on a staff by staff basis.                                         |
| * Required                                                                                                    | (Save) (Save and Refresh)                                                                                                    | Cancel                                                                                                    |                                                                                                    |                                                                     |                                                                                                    |

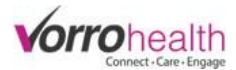

**Step 3.** Setup the staff's notification by selecting a staff's record. This will need to be completed for each staff record needing notifications.

| needing notifications.                       | [+/-] View By Photos                                                  |              |  |  |  |
|----------------------------------------------|-----------------------------------------------------------------------|--------------|--|--|--|
|                                              | ጭAll Staff ₽                                                          | ∰All Staff ∂ |  |  |  |
| HR/Staff                                     | Search By Search For First Name  Search within current results        |              |  |  |  |
| Add New Staff   Select Staff   Staff Reports | Select Full Name Email Address Date Hir                               | red          |  |  |  |
|                                              | Select Smith, Mary msmith@bluestep.net 09/12/20<br>Select Staff, Test | 2014         |  |  |  |
|                                              |                                                                       |              |  |  |  |

**Step 4.** Select the link, "Notification Settings". **Note:** The notification/alerts are no longer located on the "Employment Info" form.

| Smith, Mary                           | Notification Settings                                                                                                    |                                                                                                |                                                                                                    |                                                                                                    |  |  |
|---------------------------------------|----------------------------------------------------------------------------------------------------|------------------------------------------------------------------------------------------------|----------------------------------------------------------------------------------------------------|----------------------------------------------------------------------------------------------------|--|--|
| Summary<br>Name and E-mail            |                                                                                                    |                                                                                                |                                                                                                    |                                                                                                    |  |  |
| Online Profile<br>Contact Information | ALERT NOTIFICATIONS                                                                                                    |                                                                                                |                                                                                                    |                                                                                                    |  |  |
|                                       | Any selected option will enable the alert notification to be sent to this staff member.                                                                    |                                                                                                |                                                                                                    |                                                                                                    |  |  |
| Notification Settings                 | Alert Notifications                                                                                                    | Complaint                                                                                      | Monthly Nursing Assessment                                                                                                    | PRN Effectiveness                                                                                  |  |  |
| Document Library<br>Relationships     |                                                                                                    | <ul> <li>Incident Report</li> <li>Maintenance Request</li> <li>Medication Count Off</li> </ul> | New Discharge/Transfer                                                                                                    | Q2 Check Reminder     Quarterly Nursing Assessment     Service Plan Due                            |  |  |
| Schedule<br>Record Categories         |                                                                                                    | Medication Refused                                                                             | New Medication                                                                                                    | Service Han Due                                                                                    |  |  |
| Change Unit<br>Remove User Account    | Uncharted Medication                                                                                                    | 2 Hour Uncharted Medica                                                                        | tion <b>v</b>                                                                                                    |                                                                                                    |  |  |
|                                       | EMAIL NOTIFICATIO                                                                                                    | NS                                                                                             |                                                                                                    |                                                                                                    |  |  |
|                                       | Any selected option will enable the e-mail notification to be sent to this staff member. This staff member MUST have a valid e-mail a                      |                                                                                                |                                                                                                    |                                                                                                    |  |  |
|                                       | Email Notifications                                                                                                    | Complaint<br>Incident Report<br>Maintenance Request<br>Medication Count Off                    | <ul> <li>Monthly Nursing Assessment</li> <li>New Discharge/Transfer</li> <li>New Doctor's Order</li> <li>New Inquiry</li> </ul> | <ul> <li>New Medication</li> <li>Quarterly Nursing Assessment</li> <li>Service Plan Due</li> </ul> |  |  |
|                                       | TEXT NOTIFICATION                                                                                                    | IS                                                                                             |                                                                                                    |                                                                                                    |  |  |
|                                       | Any selected option will enable the text notification to be sent to this staff member's cell phone as a text message. The speed of delivery market record. |                                                                                                |                                                                                                    |                                                                                                    |  |  |
|                                       | Text Notifications                                                                                                    | Complaint<br>Incident Report<br>Maintenance Request<br>Medication Count Off                    | <ul> <li>Monthly Nursing Assessment</li> <li>New Discharge/Transfer</li> <li>New Doctor's Order</li> <li>New Inquiry</li> </ul> | <ul> <li>New Medication</li> <li>Quarterly Nursing Assessment</li> <li>Service Plan Due</li> </ul> |  |  |
|                                       | COMMUNITIES                                                                                                    |                                                                                                |                                                                                                    |                                                                                                    |  |  |
|                                       | Select the communities you would like to get notifications for.                                                                                            |                                                                                                |                                                                                                    |                                                                                                    |  |  |
|                                       | Communities 🚽                                                                                                    | 🛛 🖉 Demo Unit 🛛 🖻 Te                                                                           | mplate Assisted (Top Level) 🛛 🖉                                                                                                 | Unit#1                                                                                             |  |  |
|                                       | * Required                                                                                                    | Save Vave and Refresh                                                                          | Cancel                                                                                                    |                                                                                                    |  |  |
| L                                     |                                                                                                    |                                                                                                |                                                                                                    |                                                                                                    |  |  |
|                                       |                                                                                                    | •                                                                                              | •                                                                                                    | •                                                                                                  |  |  |

If the staff record is located on a top level unit (an umbrella unit that oversees more than one sub-unit), you can select which sub-units you would like notification/alerts for.

**Note:** If you have more than one staff record, for the purpose of getting notifications from multiple subunits, then these additional records can be discharged, as they are no longer needed since notifications are now triggered from one record located at the top level.

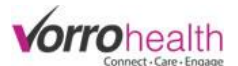

Step 5. Setup a staff's email and/or cellphone number to get "Email Notifications" and/or "Text Notifications".

Select a staff record and select the link "Name and E-mail" to enter their email, or "Contact Information" to enter their cellphone number and their cell phone carrier.

| Smith, Mary                                              | Vpdate your personal information.                                    |
|----------------------------------------------------------|----------------------------------------------------------------------|
| Summary                                                  | * Required                                                           |
| Name and E-mail<br>Online Profile<br>Contact Information | First Name * Mary Preferred First Name Middle Name Last Name * Smith |
|                                                          | Name Suffix  Email  msmith@bluestep.net                              |

| Smith, Mary                           |                                                                                          |                                                                                                    |  |  |
|---------------------------------------|------------------------------------------------------------------------------------------|----------------------------------------------------------------------------------------------------|--|--|
| Summary Name and E-mail               | HOME INFORMA                                                                             | TION<br>mation for your primary residence.                                                         |  |  |
| Online Profile<br>Contact Information | Address<br>City<br>State<br>Zip code<br>Phone<br>Cell Phone<br>Cell Phone Carrier<br>Fax | 123 North<br>Layton<br>UT<br>84041<br>(801) <u>363 3043</u><br>(801) 555-1212<br>T-Mobile <b>v</b> |  |  |

Please contact Client Care for any questions.

801-336-3043

clientcare@vorrohealth.com